#### 1 触摸屏操作说明

当系统得电后,主监控(触摸屏)点亮,触摸屏此时会进入如图1的画面;并有语音
 "欢迎您使用智能直流屏监控系统!",直流屏若存在故障,则蜂鸣器断续报警,同时
 语音系统播报对应故障信息。

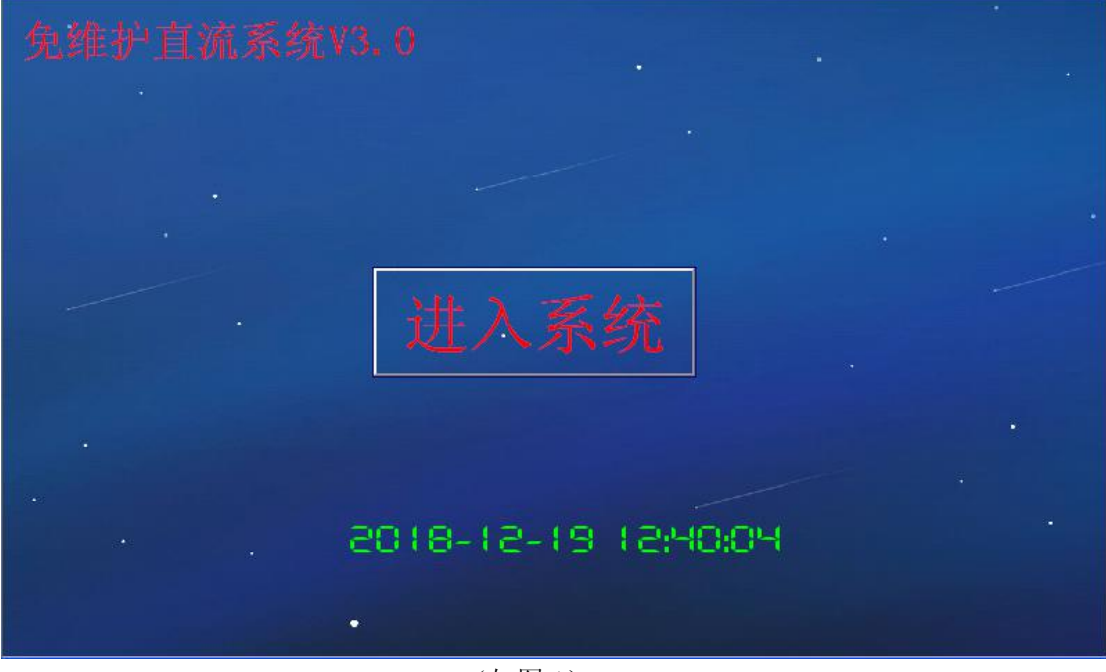

(如图1)

点击首页下"进入系统"进入"菜单"(如图 2),并伴有语音播报"菜单!"。用户可以从该画面各个功能区域点击进入相应的运行界面。

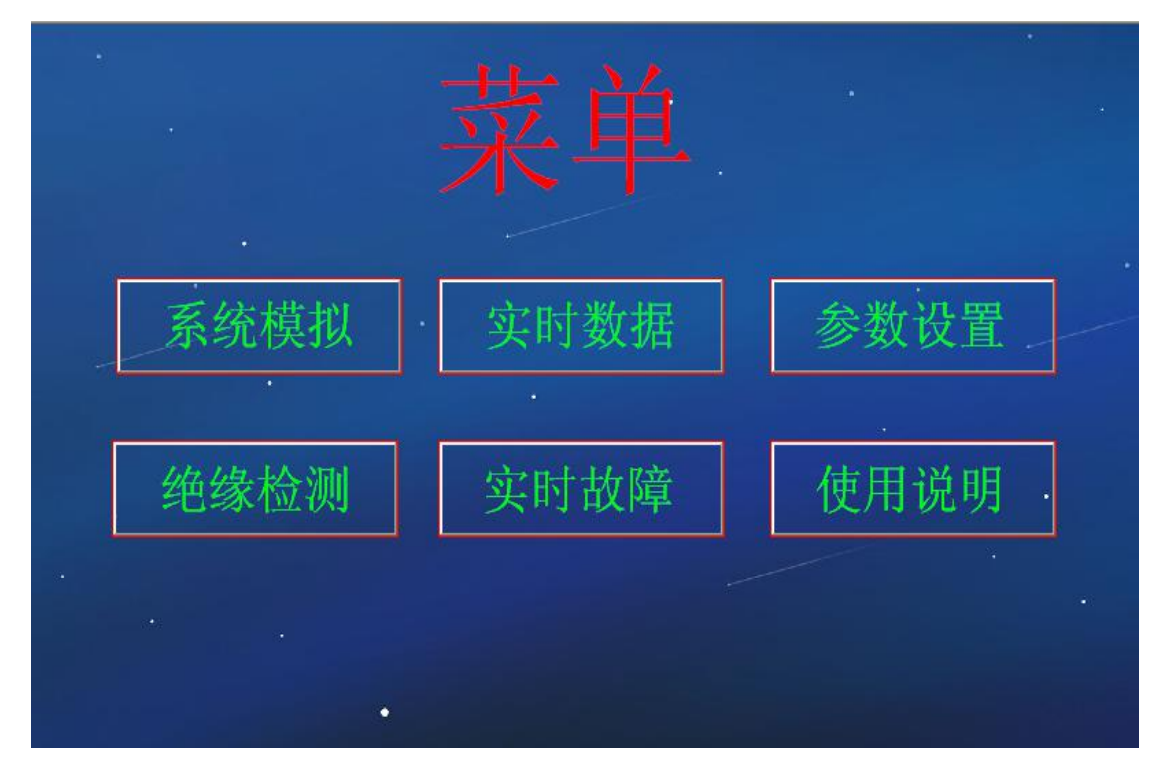

#### (如图2)

点击菜单中"系统模拟"按键进入"系统模拟"界面,并伴有语音播报"系统模拟!",用户可以从该画面查看直流屏中运行状态。按右下角的"返回菜单"可以返回菜单。
 左下角的"故障解除"为报警蜂鸣器声音解除按钮。点击充电机按键可以进入充电机运行画面,如图6所示。点击"调压硅链"进入降压装置界面,如图4所示。点击"绝缘检测",可进去绝缘检测页面,如图5所示。如设备配置单体电池巡检装置,可点击蓄电池组图片进入单体电池状态界面,如图5所示。

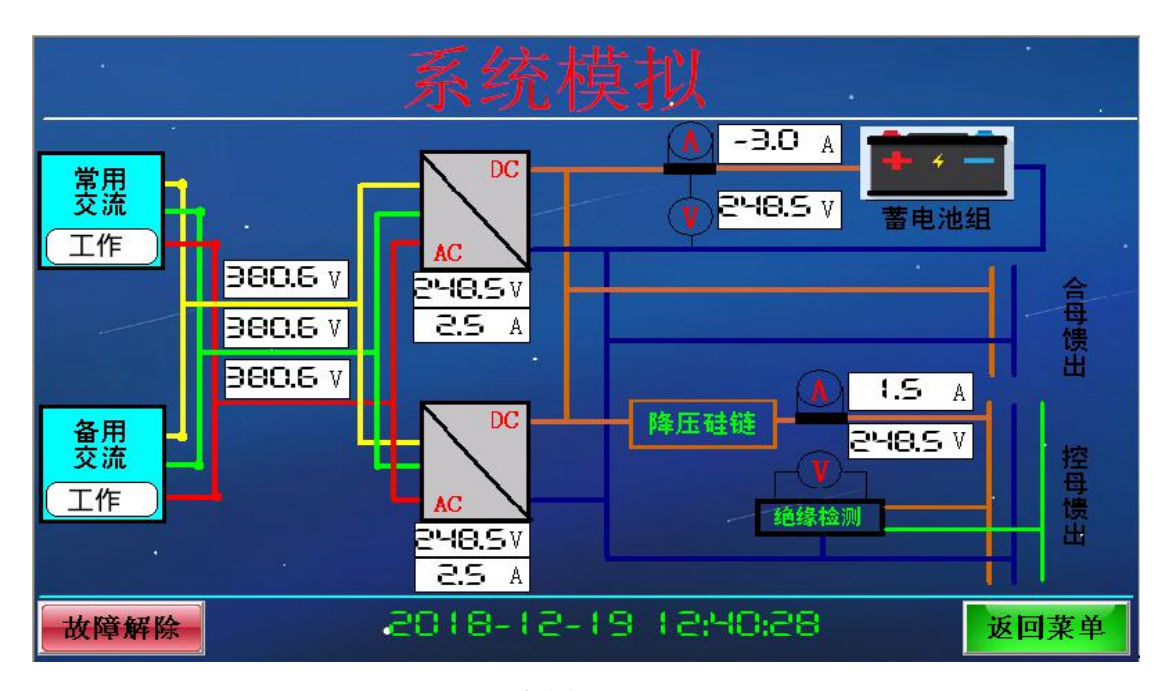

(如图3)

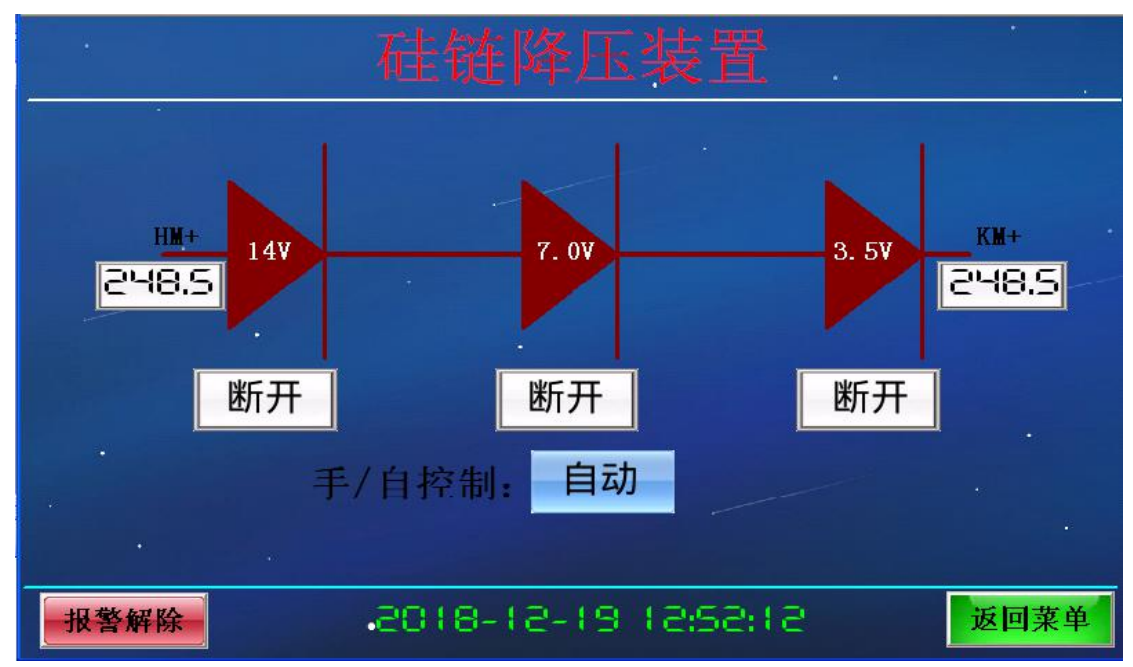

(如图4)

 点击菜单中的"实时数据"按键画面进入运行数据(如图 5)所示画面,并伴有语音 播报"运行数据!"。

| 交流数据               | 直流数据                                         |  |  |  |  |  |  |
|--------------------|----------------------------------------------|--|--|--|--|--|--|
| 进线交流AB相电压: 380.6 v | 蓄电池组电压: 2148.5 V                             |  |  |  |  |  |  |
| 进线交流BC相电压: 380.6 V | 蓄电池组电流: - <b>-2.5</b> A                      |  |  |  |  |  |  |
| 进线交流CA相电压: 380.6 V | 蓄电池组状态: 放电                                   |  |  |  |  |  |  |
| 常用交流工作状态: 工作       | 控制母线电压: 2°-18.5.v                            |  |  |  |  |  |  |
| 备用交流工作状态: 备用       | 控制母线电流: 1.5 A                                |  |  |  |  |  |  |
|                    |                                              |  |  |  |  |  |  |
| 报警解除 充电机数据         | 这回菜单<br>———————————————————————————————————— |  |  |  |  |  |  |

(如图5)

 按充电机数据可进入1#充电模块画面(如图6),并伴有语音播报"1#充电模块运行 状态!"。

| 1#3     | 充电模   | 其块 | 运行状     | 态  | •   |
|---------|-------|----|---------|----|-----|
|         |       |    |         |    |     |
| 充电模块电压: | 248.5 | V  | 模块开/关机: | 开机 |     |
| 充电模块电流: | 1.5   | A  | 模块手/自动: | 自动 |     |
| 充电模块状态: | 正常    |    | 模块均/浮充: | 均充 |     |
|         |       |    |         | *  |     |
| 报警解除    | 实时数据  |    | 2#模块数据  | 返  | 回菜单 |

(如图6)

按 2#模块数据可进入 2 号充电模块页面(如图 7),并伴有语音播报"2#充电模块运行状态!"。

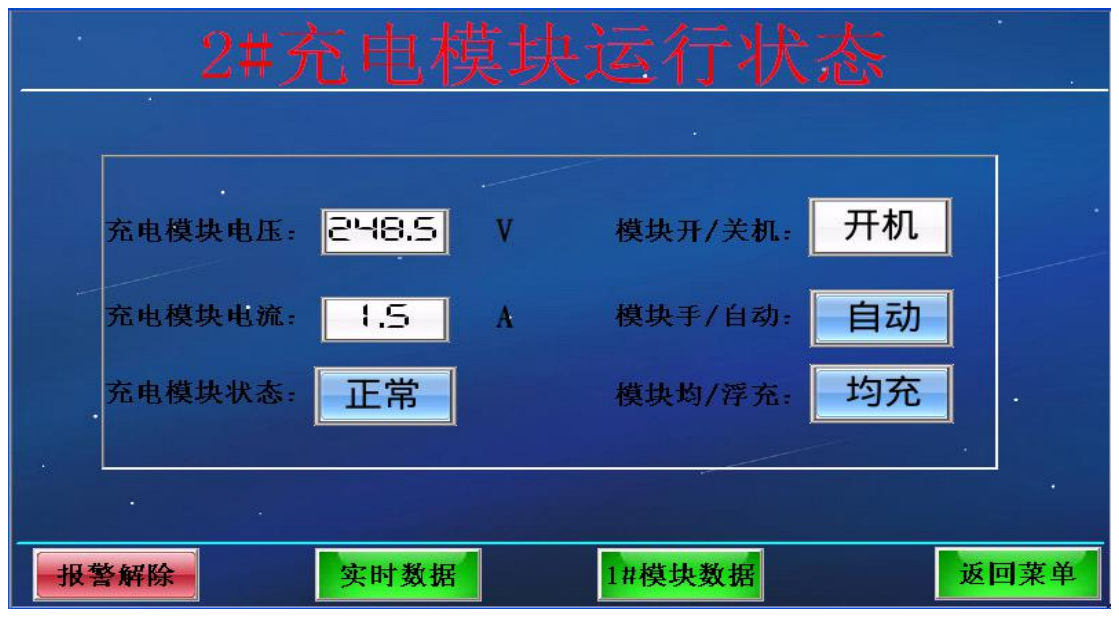

<sup>(</sup>如图7)

按菜单中的"参数设置",进入用户级参数设置(如图8)所示,并伴有语音播报"用户级参数设置!",这里用户可以根据需要修改参数,但是一定要注意不正确的参数设置可导致系统不能正常运行,建议用户不要随意修改,如果要修改需和厂家取得联系, 否者造成的后果厂家不予以负责。当参数错误系统不正常时,可点击"导入默认参数"系统将恢复出厂默认参数。

|         | 用户    | 级   | 参数设置    |       | •    |
|---------|-------|-----|---------|-------|------|
| 蓄电池组过压: | SE0'0 | v   | 蓄电池组欠压: | 200.0 | V    |
| 交流进线过压: | 497.0 | . V | 交流进线欠压: | 959.0 | ۷    |
| 控制母线过压: | 248.0 | V   | 控制母线欠压: | 190.0 | ٧    |
| 单体电池过压: | 14.50 | V   | 单体电池欠压: | 9.00  | V    |
| 电池均充电压: | 248.0 | v   | 电池浮充电压: | 242.0 | V    |
| 控母额定电压: | 0.055 | v   | 硅链调压幅度: | 3.5   | .v   |
| 绝缘告警电阻: | 50    | KΩ  | 单体电池压差: | 1000  | mV   |
| 控母过电流点: | 50.0  | A   | 电池过电流点: | 0.15  | cA · |
| 报警解除    | 维护级参数 | 收设置 | 导入默认参数  | 返     | 回菜单  |

(如图8)

在用户级参数设置界面点击"维护级参数设置",并伴有语音播报"维护级参数设置"。
 输入密码: 888888 确定进入(如图 9)所示,这里用户可以根据需要修改参数,但是
 一定要注意不正确的参数设置可导致系统不能正常运行,建议用户不要修改,如果要
 修改需和厂家取得联系,否者造成的后果厂家不予以负责。此参数系设备出厂设置参数,不建议用户修改。

| 2       | 住护纫    | 及参   | 数设置     | 1. |               |
|---------|--------|------|---------|----|---------------|
| 电池标称容量: |        | ٩h   | 电池巡检地址: | 0  |               |
| 充电模块数量: | 1 5    | 6    | 电池巡检路数: | 18 |               |
| 浮充模块数量: | 0 1    | 台    | 交流进线路数: | 5  | 路             |
| 模块额定电流: | 10     | A    | 馈出开关路数: | 10 | <b>R</b>      |
| 绝缘巡检地址: | 0      |      | 电池电流系数: | 50 | A             |
| 绝缘巡检路数: | 10     | 路    | 控母电流系数: | 50 | <b>A</b> ·    |
| 后台通讯地址: |        |      | 后台通讯校验: | 0  | (0:N 1:O 2:E) |
|         |        |      |         |    |               |
| 报警解除用   | 户级参数设置 | 2    | 系统告警屏蔽  |    | 返回菜单          |
|         |        | (如图9 | ))      |    |               |

点击下面"系统告警屏蔽"可进入报警屏蔽界面(如图 10)所示画面,并伴有语音播报"故障屏蔽位设置!"。可对故障告警进行屏蔽操作,禁止以后该报警不再触发语音和蜂鸣器报警。

|        | 故障屏蔽位设置 |                           |    |        |    |     |  |  |  |
|--------|---------|---------------------------|----|--------|----|-----|--|--|--|
| 控制母线过压 | 允许      | 控制母线欠压                    | 允许 | 控制母线过流 | 允许 |     |  |  |  |
| 正绝缘不良  | 允许      | 负绝缘不良                     | 允许 | 支路绝缘不良 | 允许 | ] . |  |  |  |
| 蓄电池组过压 | 允许      | 蓄电池组欠压                    | 允许 | 电池充电过流 | 允许 |     |  |  |  |
| 电池熔芯报警 | 允许      | 模块通讯中断                    | 允许 | 单体电池故障 | 允许 |     |  |  |  |
| 电池巡检中断 | 允许      | 充电模块故障                    | 允许 | 浮充模块故障 | 允许 |     |  |  |  |
| 交流进线过压 | 允许      | 交流进线欠压                    | 允许 | 交流进线异常 | 允许 |     |  |  |  |
| 绝缘巡检中断 | 允许      | 模块电压异常                    | 允许 |        |    |     |  |  |  |
| 报警解除   |         | <ul> <li>维护级参数</li> </ul> | 设置 |        | 返回 | 菜单  |  |  |  |

(如图10)

点击菜单中的"绝缘检查"按键画面进入(如图 11)所示画面,并伴有语音播报"系统对地绝缘检测!"。在这里可以点击正负对地检查旋钮,可以查看系统绝缘状态。当按正对地检查按钮时,观察控母电压指针表会指到接近 0V 的位置证明正对地是良好的,相反为绝缘不良。按负对地检查按钮同上。

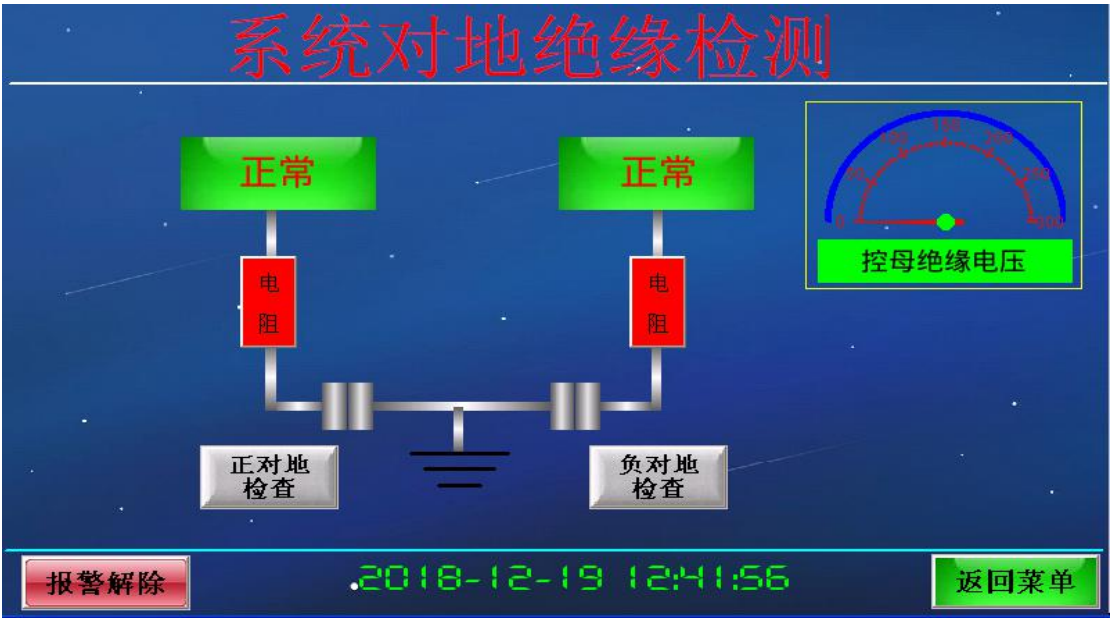

(如图11)

点击菜单中的实时故障按键画面进入(如图 12)所示画面,并伴有语音播报"实时故障!"。在这里可以查看系统的当前故障信息和故障发生的时间及日期。也可以按历史故障接钮查看以前的故障记录(如图 13),并伴有语音播报"历史故障!"这样可以方便用户找到故障所在。

| 实      | 时故障  |        |      |
|--------|------|--------|------|
| 故障信息说明 |      | 故障日期时间 |      |
|        |      |        |      |
|        |      |        |      |
|        |      |        |      |
|        |      |        |      |
|        |      |        |      |
| 根警解除   | 历史故障 |        | 返回菜单 |

(如图12)

|          | 历史故障     |          |
|----------|----------|----------|
| 故障报警信息说明 | 故障报警日期时间 | 故障解除日期时间 |
|          |          |          |
|          |          |          |
|          |          |          |
|          |          |          |
|          |          |          |
|          |          |          |
| 报警解除     | 实时故障     | 返回菜单     |
|          | (如图13)   |          |

点击菜单中的"使用说明"按键画面进入(如图 14)所示画面,并伴有语音播报"使用说明"。在这里可以查看系统的接线端子定义,以及上位机通信的规约。此处下方的时间控件系系统时间修改的入口,长按日期时间会弹出日期时间修改对话框,输入当前正确时间即可修改系统内部时间。

|      | 1     |       |       |       |       |       |        |        |        | 1               | 使              | ī)     | Ħ      | ]      | ÿ      | 龙       | H       | 月    |         |         |          |          |          |        |       |       |       |        |            |        |
|------|-------|-------|-------|-------|-------|-------|--------|--------|--------|-----------------|----------------|--------|--------|--------|--------|---------|---------|------|---------|---------|----------|----------|----------|--------|-------|-------|-------|--------|------------|--------|
| 编号   | 1     | 2     | 3     | 4     | 5     | 6     | 7      | 8      | 9      | 10              | 11             | 12     | 13     | 14     | 15     | 16      | 17      | 18   | 19      | 20      | 21       | 22       | 23       | 24     | 25    | 26    | 27    | 28     | 29         | 30     |
| 功能定义 | 电池电压正 | 控母电压正 | 电池控母负 | 交流输入A | 交流输入B | 交流输入C | 传感器电源正 | 传感器电源负 | 控母电流输入 | 电池电流输入          | 传感器<br>电源<br>地 | 温度传感器正 | 硅链一级调压 | 硅链二级调压 | 硅链三级调压 | 正对地检查输出 | 负对地检查输出 | 故障输出 | 正绝缘不良输入 | 负绝缘不良输入 | 常用交流开关信号 | 备用交流开关信号 | 电池熔芯开关信号 | 备用信号输入 | 设备电源正 | 设备电源负 | 内部通信A | 内部通信 B | 外部通信 A     | 外部通信 B |
| 说明   |       | 高压    | 输入.   | 谨防    | 触电    |       | 直流     | 电流     | 采集     | (供电             | ±12\           | (DC)   | म      | 关量     | 輸出     | (电源     | 共正      | )    | 开       | 关量输     | ìλ (     | 高电       | 平有效      | 故)     | DC    | 24V   | RS    | 485    | RS         | 485    |
| 上位相  | 机通    | 信说    | 明     |       |       |       |        |        |        |                 |                |        |        |        |        |         |         |      |         |         |          |          |          |        |       |       |       |        |            | -      |
| 8    |       |       | _     | 通     | 讯协    | 议:M   | odbu   | us-R   | TU     | 通               | 讯格             | 式:9    | 600    | 8      | 1      |         | 站地      | 址:1  | (可)     | 修改      | )        | 校明       | 俭位:      | : No   | ne (ī | 可修订   | ))    |        |            |        |
| 通    |       | 遙信    |       | mod   | busJ  | 力能1   | 起      | 始地     | 址:     | 32              | 长度             | 32     |        |        |        |         |         |      |         |         |          |          |          |        |       |       |       |        |            | _      |
| 信    |       | 遥测    |       | mod   | busJ  | 力能:   | 起      | 始地     | 址:     | 10              | 长度             | 32     |        |        |        |         |         |      |         |         |          |          |          |        |       |       |       |        |            |        |
| 児    |       | 遥控    |       | mod   | busl  | 力能1   | 起      | 始地     | 址:     | 72              | 长度             | 132    |        |        |        |         |         |      |         |         |          |          |          |        |       |       |       |        |            | _      |
| -10  |       | 遥调    |       | mod   | busJ  | 力能3   | 起      | 始地     | 址:     | 110             | ¥.             | 度32    |        |        |        |         |         |      |         |         |          |          |          |        |       |       |       |        |            |        |
|      |       | 说明    |       | 具体    | 寄在    | 器功    | 力能只    | È义,    | 详ì     | 句设 <del>。</del> | 备供             | 应商     | 1      |        |        |         |         |      |         |         |          |          |          |        |       |       |       |        |            |        |
| 报    | 警     | 解     | 除     |       |       |       |        |        | •      | 20              | ) (            | 8      | - {    | 5      | - 1    | 9       | 1       | S    | -6      | 2:      | 39       | 5        |          |        |       |       | 返     | 回其     | <b>東</b> 自 | þ.     |

(如图14)

至此,标准设备功能介绍完毕,如增加电池巡检,则可查看单体电池巡检电压状态,以及电池组最高电压及最低电压,电池压差以及最低最高的电池编号。此部分功能暂不赘述。

#### 2 后台通信说明

#### 2.1. 接口协议

通信协议:标准 Modbus 功能 1、3

接口协议: RS-485

波特率: 9600 (默认),可根据需要进行配置。支持 1200BPS、2400BPS、4800BPS、 9600BPS、19200BPS、38400BPS 波特率

奇偶校验:无校验(默认),可根据需要进行配置。支持奇校验、偶校验、无校验。

数据位:8位

停止位:1位

站址:01H,可根据需要进行配置1-255(十进制)。

#### 2.2. 遥测量

| 4x10 | 电池电压   | X0.1 |  |
|------|--------|------|--|
| 4x11 | 控母电压   | X0.1 |  |
| 4x12 | 电池电流   | X0.1 |  |
| 4x13 | 控母电流   | X0.1 |  |
| 4x14 | 电池温度   | X0.1 |  |
| 4x15 | 进线交流U  | X0.1 |  |
| 4x16 | 进线交流V  | X0.1 |  |
| 4x17 | 进线交流W  | X0.1 |  |
| 4x23 | 充电机电压1 | X0.1 |  |
| 4x24 | 充电机电流1 | X0.1 |  |
| 4x25 | 充电机电压2 | X0.1 |  |
| 4x26 | 充电机电流2 | X0.1 |  |

#### 2.3. 遥信量

| 0x32 | 总故障       | 1:故障 0:正常(下同) |
|------|-----------|---------------|
| 0x33 | 控制母线过压    |               |
| 0x34 | 控制母线欠压    |               |
| 0x35 | 控母过流      |               |
| 0x36 | 正对地绝缘不良   |               |
| 0x37 | 负对地绝缘不良   |               |
| 0x38 | 支路绝缘不良    |               |
| 0x39 | 电池过压      |               |
| 0x40 | 电池欠压      |               |
| 0x41 | 电池充电过流    |               |
| 0x42 | 电池熔芯/开关断开 |               |
| 0x43 | 单体电池电压异常  |               |
| 0x44 | 充电机通信中断   |               |
| 0x45 | 电池仪通信中断   |               |
| 0x46 | 充电机故障     |               |
| 0x47 | 控制模块故障    |               |
| 0x48 | 进线交流过压    |               |
| 0x49 | 进线交流欠压    |               |
| 0x52 | 进线异常      |               |
| 0x54 | 绝缘仪通信中断   |               |
| 0x55 | 充电机电压异常   |               |

2.4. 遥控量

| 0x72 | 正对地        | 置1进行,执行完自动清0   |
|------|------------|----------------|
| 0x73 | 负对地        | 置1进行,执行完自动清0   |
| 0x74 | 充电机手自控制切换  | 置1转换1次,执行完自动清0 |
| 0x75 | 均浮充切换      | 置1转换1次,执行完自动清0 |
| 0x76 | 手自调压切换     | 置1转换1次,执行完自动清0 |
| 0x77 | 交流强制启动启用切换 | 置1转换1次,执行完自动清0 |
| 0x78 | 解除警报       | 置1解除,执行完自动清0   |
| 0x79 | 启动所有充电机    | 置1进行,执行完自动清0   |
| 0x80 | 调压1        | 置1转换1次,执行完自动清0 |
| 0x81 | 调压2        | 置1转换1次,执行完自动清0 |
| 0x82 | 调压3        | 置1转换1次,执行完自动清0 |
| 0x83 | 导入默认参数     | 置1进行,执行完自动清0   |

### 2.5. 遥调量

| 4x110 | 交流过电压点         | X0.1                    |
|-------|----------------|-------------------------|
| 4x111 | 交流欠电压点         | X0.1                    |
| 4x112 | 控母过电压点         | X0.1                    |
| 4x113 | 控母欠电压点         | X0.1                    |
| 4x114 | 控母过电流点         | X0.1                    |
| 4x115 | 电池过电压点         | X0.1                    |
| 4x116 | 电池欠电压点         | X0.1                    |
| 4x117 | 电池过电流点         | X0.01C                  |
| 4x120 | 绝缘告警电阻         | X0.1K                   |
| 4x121 | 电池单体过压点        | X0.01                   |
| 4x122 | 电池单体欠压点        | X0.01                   |
| 4x123 | 单体电压压差门限值      | Mv                      |
| 4x124 | 电池转均充电流        | X0.01C                  |
| 4x125 | 电池充电限流点        | X0.01C                  |
| 4x135 | 调压幅度           | X0.1                    |
| 4x136 | 充电机最大限流点       | 400~1000 (X0.1%) (1000) |
| 4x137 | 控制母线额定电压(从M导入) | ) X0.1                  |
| 4x138 | 电池均充电压         | X0.1                    |
| 4x139 | 电池浮充电压         | X0.1                    |
|       |                |                         |

### 3 接线端子功能图

| 编号   | 1         | 2     | 3     | 4     | 5     | 6                | 7              | 8      | 9      | 10     | 11     | 12                 | 13     | 14     | 15     | 16      | 17      | 18                    | 19      | 20      | 21       | 22       | 23       | 24     | 25    | 26    | 27     | 28     | 29     |         |
|------|-----------|-------|-------|-------|-------|------------------|----------------|--------|--------|--------|--------|--------------------|--------|--------|--------|---------|---------|-----------------------|---------|---------|----------|----------|----------|--------|-------|-------|--------|--------|--------|---------|
| 功能定义 | 电池电压正     | 控母电压正 | 电池控母负 | 交流输入A | 交流输入B | 交流输入C            | 传感器<br>电源<br>正 | 传感器电源负 | 控母电流输入 | 电池电流输入 | 传感器电源地 | 温度传感器正             | 硅链一级调压 | 硅链二级调压 | 硅链三级调压 | 正对地检查输出 | 负对地检查输出 | 故障输出                  | 正绝缘不良输入 | 负绝缘不良输入 | 常用交流开关信号 | 备用交流开关信号 | 电池熔芯开关信号 | 备用信号输入 | 设备电源正 | 设备电源负 | 内部通信 A | 内部通信 B | 外部通信 A | 3 1 3 1 |
| 说明   | 高压输入,谨防触电 |       |       |       |       | 直流电流采集(供电±12VDC) |                |        |        |        |        | <b>开关量输出(电源共正)</b> |        |        |        |         |         | 开关量 <b>输入</b> (高电平有效) |         |         |          |          |          | DC24V  |       | RS485 |        | RS     |        |         |

4 设备出厂包装、运输及保管

- 包装使用防尘、防潮、不受机械损伤的塑料软包装材料。
- 对于设备及材料的运输按国家有关部门和合同的规定办理及时送到用户手里。
- 产品在运输中不应有剧烈振动,撞击和倒置,并有防雨工具遮盖。
- 设备应存放在通风良好的场所,避开高温,尘埃和金属粉末多的场所,并有防雨、防水、防晒的设施。

#### 5 安装、调试

5.1 开箱检查

- 按发货清单检查货物应齐全、完好。
- 检查各组件应完好无损坏,连接处螺丝有无松动。
- 检查监控模块内应无异物,及其它异常异响现象。

#### 5.2 安 装

- 设备安装为嵌入式卡件固定安装,开孔尺寸为198mm\*138mm(实际尺寸197\*136.5), 放大约1mm,便于安装。
- 检查使用环境条件应符合要求。
- 设备供电电源为 DC24V, 请使用符合要求的开关电源供电。
- 接地线需完好接地,且应采用铜芯线,要求接地电阻不于4欧姆。
- 应遵守《电业安全工作规程》及其它相关安全规范。
- 设备内部精密器件,非专业人员请勿拆机!以免引发触电,拆机件一律不提供有效质保。
- 5.3 调 试
- 在出厂时已调好,现场一般只需验证,但可能由于运输震动等原因或现场要求改变需 重新调试。
- 对照图纸检查各部分接线是否正确,牢固可靠,方可进行。
- 6 售后服务

在出厂之日起使用单位遵守保管、使用、安装和运行维护规则的条件下的12个月 内,产品因制造质量不良而发生损坏和不能正常工作时,制造厂有责任为使用单位免费 调试、修理或更换。超过质保期,设备提供终生有偿修理,升级。